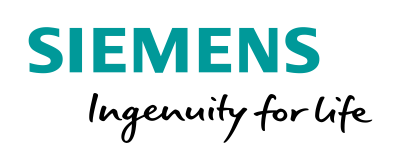

Industry Online Support

NEWS

# SINAMICS G: Controlling a speed axis with the "SINA\_SPEED" block

SINAMICS G120 / SIMATIC S7-1200

https://support.industry.siemens.com/cs/ww/en/view/109485727

Siemens Industry Online Support

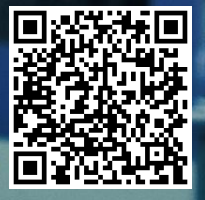

## Warranty and Liability

#### Note

The Application Examples are not binding and do not claim to be complete regarding the circuits shown, equipping and any eventuality. The Application Examples do not represent customer-specific solutions. They are only intended to provide support for typical applications. You are responsible for ensuring that the described products are used correctly. These Application Examples do not relieve you of the responsibility to use safe practices in application, installation, operation and maintenance. When using these Application Examples, you recognize that we cannot be made liable for any damage/claims beyond the liability clause described. We reserve the right to make changes to these Application Examples at any time without prior notice.

If there are any deviations between the recommendations provided in these Application Examples and other Siemens publications – e.g. Catalogs – the contents of the other documents have priority.

We do not accept any liability for the information contained in this document. Any claims against us – based on whatever legal reason – resulting from the use of the examples, information, programs, engineering and performance data etc., described in this Application Example shall be excluded. Such an exclusion shall not apply in the case of mandatory liability, e.g. under the German Product Liability Act ("Produkthaftungsgesetz"), in case of intent, gross negligence, or injury of life, body or health, guarantee for the quality of a product, fraudulent concealment of a deficiency or breach of a condition which goes to the root of the contract ("wesentliche Vertragspflichten"). The damages for a breach of a substantial contractual obligation are, however, limited to the foreseeable damage, typical for the type of contract, except in the event of intent or gross negligence or injury to life, body or health. The above provisions do not imply a change of the burden of proof to your detriment.

Any form of duplication or distribution of these Application Examples or excerpts hereof is prohibited without the expressed consent of the Siemens AG.

Security information

Siemens provides products and solutions with industrial security functions that support the secure operation of plants, systems, machines and networks. In order to protect plants, systems, machines and networks against cyber threats, it is necessary to implement – and continuously maintain – a holistic, state-of-the-art industrial security concept. Siemens' products and solutions only form one element of such a concept.

Customer is responsible to prevent unauthorized access to its plants, systems, machines and networks. Systems, machines and components should only be connected to the enterprise network or the internet if and to the extent necessary and with appropriate security measures (e.g. use of firewalls and network segmentation) in place.

Additionally, Siemens' guidance on appropriate security measures should be taken into account. For more information about industrial security, please visit <a href="http://www.siemens.com/industrialsecurity">http://www.siemens.com/industrialsecurity</a>.

Siemens' products and solutions undergo continuous development to make them more secure. Siemens strongly recommends to apply product updates as soon as available and to always use the latest product versions. Use of product versions that are no longer supported, and failure to apply latest updates may increase customer's exposure to cyber threats.

To stay informed about product updates, subscribe to the Siemens Industrial Security RSS Feed under <u>http://www.siemens.com/industrialsecurity</u>.

## **Table of contents**

| War | ranty and                                      | Liability                                                                                                    | 2                                            |
|-----|------------------------------------------------|----------------------------------------------------------------------------------------------------|----------------------------------------------|
| 1   | Introdu                                        | ction                                                                                                    | 4                                            |
|     | 1.1<br>1.2                                     | Overview<br>Requirements of the application example                                                                                                    | 4<br>4                                       |
| 2   | Engine                                         | ering                                                                                                    | 5                                            |
|     | 2.1<br>2.2<br>2.3                              | Overview<br>Description of the core functionality<br>Hardware and software components                                                                             | 5<br>6<br>6                                  |
| 3   | Functio                                        | on Principle of the Application Example                                                                                                    | 8                                            |
|     | 3.1<br>3.2<br>3.3<br>3.3.1<br>3.3.2            | Data exchange to the SINAMICS drive<br>"SINA_SPEED" function block<br>Safe torque off STO<br>STO via digital inputs<br>STO as per SIL 3 with power module PM240-2 | 8<br>. 10<br>. 13<br>. 13<br>. 13            |
| 4   | Configu                                        | uration and Settings                                                                                                    | . 14                                         |
|     | 4.1<br>4.2<br>4.3                              | Creating the project configuration<br>Commissioning the SINAMICS drive<br>Configuring the S7 program                                                              | . 14<br>. 17<br>. 19                         |
| 5   | Installa                                       | tion and commissioning                                                                                                    | . 21                                         |
|     | 5.1<br>5.2<br>5.3                              | Installing the hardware<br>IP addresses and device names<br>Download the project to the components                                                                | . 21<br>. 22<br>. 22                         |
| 6   | Operati                                        | ng the application example                                                                                                    | . 25                                         |
|     | 6.1<br>6.1.1<br>6.1.2<br>6.1.3<br>6.1.4<br>6.2 | Operation via HMI<br>Start screen<br>Operating the "SINA_SPEED" block<br>System functions<br>Support information<br>Operating via the control board               | . 25<br>. 26<br>. 27<br>. 28<br>. 28<br>. 29 |
| 7   | Append                                         | lix                                                                                                    | . 30                                         |
|     | 7.1<br>7.2<br>7.3                              | Service and Support<br>Links and literature<br>Change documentation                                                                                               | . 30<br>. 31<br>. 31                         |

## 1 Introduction

### 1.1 Overview

The SIMATIC S7-1200 can be operated as a PROFINET controller. For this, the PROFINET-capable SINAMICS G120 drive can be used as PROFINET device and be controlled by SIMATIC S7-1200.

This application example specifies a setpoint speed for a SINAMICS G120 drive. The drive is controlled using the control word.

#### Overview of the application example

The following figure provides an overview of the application example. Figure 1-1: Overview

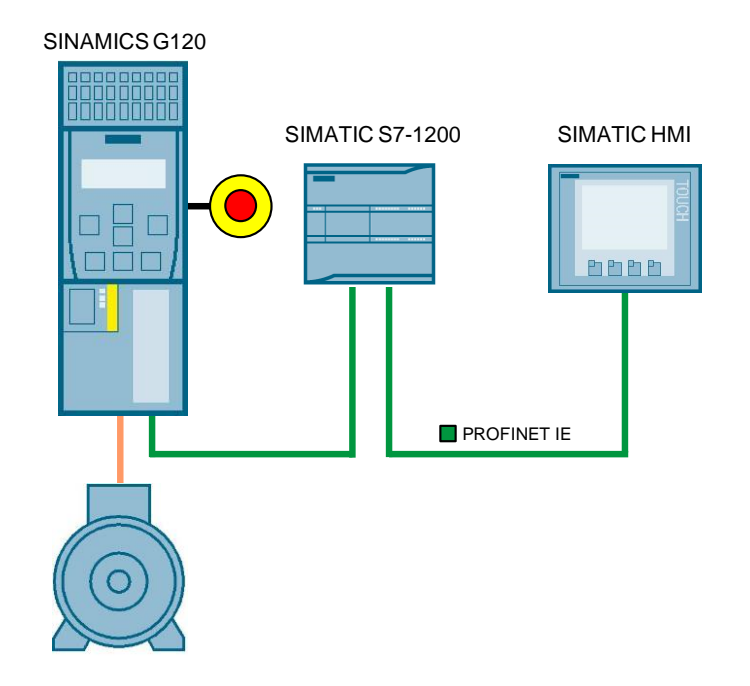

### **1.2** Requirements of the application example

Table 1-1: Requirements of the application example

| Requirement                             | Explanation                                                                                         |  |
|-----------------------------------------|----------------------------------------------------------------------------------------------------|--|
| Access to process data                  | The control word switches the SINAMICS G120 drive on or off and specifies the setpoint speed value. |  |
|                                         | Pending faults at the drive are displayed and acknowledged.                                         |  |
| Monitoring the<br>communication         | The communication connection between the controller and the drive are monitored for interruptions.  |  |
| Safety function of the<br>SINAMICS G120 | The SINAMICS G120 will have the option of performing a fail-<br>safe shutdown (STO).                |  |

## 2 Engineering

This application description shows the PROFINET connection of a SINAMICS G120 to a SIMATIC S7-1215C with SINAMICS Startdrive. The drive is controlled with the "SINA\_SPEED" block which can be downloaded directly from a standard library in the TIA Portal.

### 2.1 Overview

#### Schematic layout

The figure below shows a schematic overview of the most important components of the solution:

Figure 2-1: Interconnection of the components

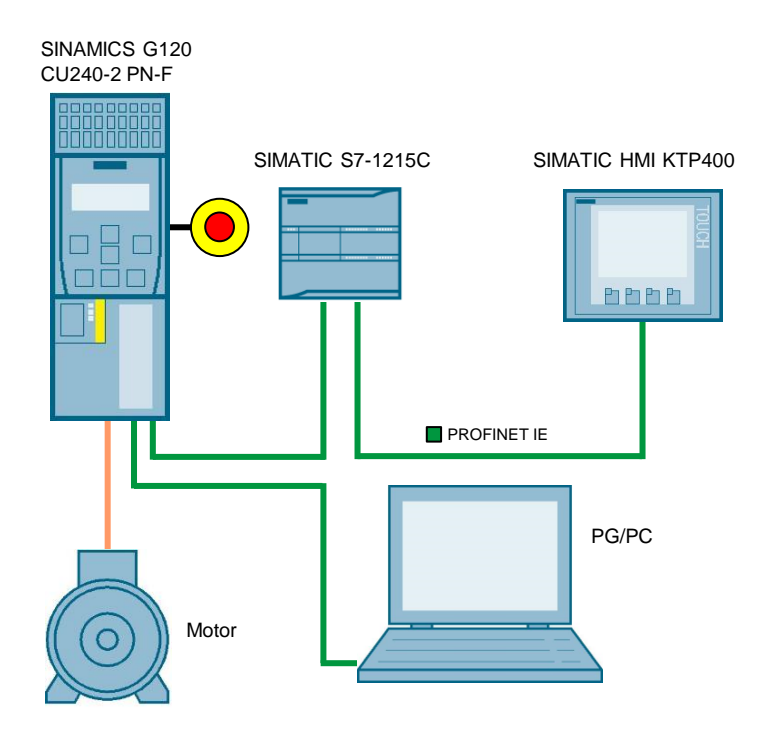

#### Advantages

The use of the standard block "SINA\_SPEED" offers a quick and simple option to control the SINAMICS drive.

#### Topics not covered by this application

This application example does not contain a description of:

- Structure and principle of operation of the "SINA\_SPEED" block
- Configuration of the safety functions in the SINAMICS G120 drive

#### Assumed knowledge

Basic knowledge on TIA Portal is assumed.

## 2.2 Description of the core functionality

#### Configuring the communication

Both the SIMATIC controller and the SINAMICS converter are configured and programmed in the TIA Portal. To do this, the following data are generated in the hardware configuration:

- IP addresses
- PROFINET device names
- I/O address ranges for the data to be exchanged between the SIMATIC controller and the SINAMICS drive.

However, they can be modified at any time. Which process data are exchanged between SIMATIC controller and SINAMICS drive is specified by the frame type (in the example: standard telegram 1). The telegram type is also configured in the hardware configuration.

#### Data exchange

Data exchange between SINAMICS G120 and SIMATIC S7-1200 is done with the "SINA\_SPEED" block in the process data range. The S7-1200 sends the control word and the setpoint speed value to the drive. The drive sends the status word and the actual speed value to the S7-1200.

Process data is transferred cyclically, which means in each bus cycle. The data is therefore transferred as quickly as possible.

## 2.3 Hardware and software components

The application example was created with the following components:

#### Hardware components

Table 2-1: Hardware components

| Component                              | Qty. | Article number     | Note                                                                |
|----------------------------------------|------|--------------------|---------------------------------------------------------------------|
| CPU 1215C<br>DC/DC/DC<br>(FW 4.2.1)    | 1    | 6ES7215-1AG40-0XB0 | Alternatively, you can also use a different CPU.                    |
| SINAMICS CU240-2<br>PN-F<br>(FW 4.7.6) | 1    | 6SL3244-0BB13-1FA0 | Alternatively, you can also use<br>a different CU with<br>PROFINET. |
| SINAMICS PM240-2<br>IP20               | 1    | 6SL3210-1PB13-0ULx | -                                                                   |
| Asynchronous motor                     | 1    | 1LA7060-4AB10-Z    | Alternatively, you can use a different asynchronous motor.          |
| SIMATIC Panel<br>KTP400 Comfort        | 1    | 6AV2124-2DC01-0AX0 | The panel is optional.                                              |
| PROFINET lines                         | -    | 6XV1840-2AH10      | -                                                                   |
| PROFINET connector                     | 6    | 6GK1901-1BB10-2AA0 | -                                                                   |

#### Software components

Table 2-2: Software components

| Component                              | Qty. | Article number     | Note |
|----------------------------------------|------|--------------------|------|
| STEP 7<br>Professional V14<br>Update 2 | 1    | 6ES7822-104        | -    |
| WinCC Advanced<br>V14 Update 2         | 1    | 6AV2104-0          | -    |
| SINAMICS Startdrive<br>V14 Update 2    | 1    | 6SL3072-4EA02-0XG0 | -    |

#### Example files and projects

The following list contains all files and projects that are used in this application example.

Table 2-3: Example files and projects

| Component                                                          | Note                                           |
|--------------------------------------------------------------------|------------------------------------------------|
| 109485727_G120_CU240E2PN_at_S7_1200_<br>SINA_SPEED_v10.zip         | This zip file contains the STEP 7 V14 project. |
| 109485727_G120_CU240E2PN_at_S7_1200_<br>SINA_SPEED_DOCU_v10_en.pdf | This document.                                 |

## Function Principle of the Application Example

#### **Program overview**

3

Figure 3-1: Program overview

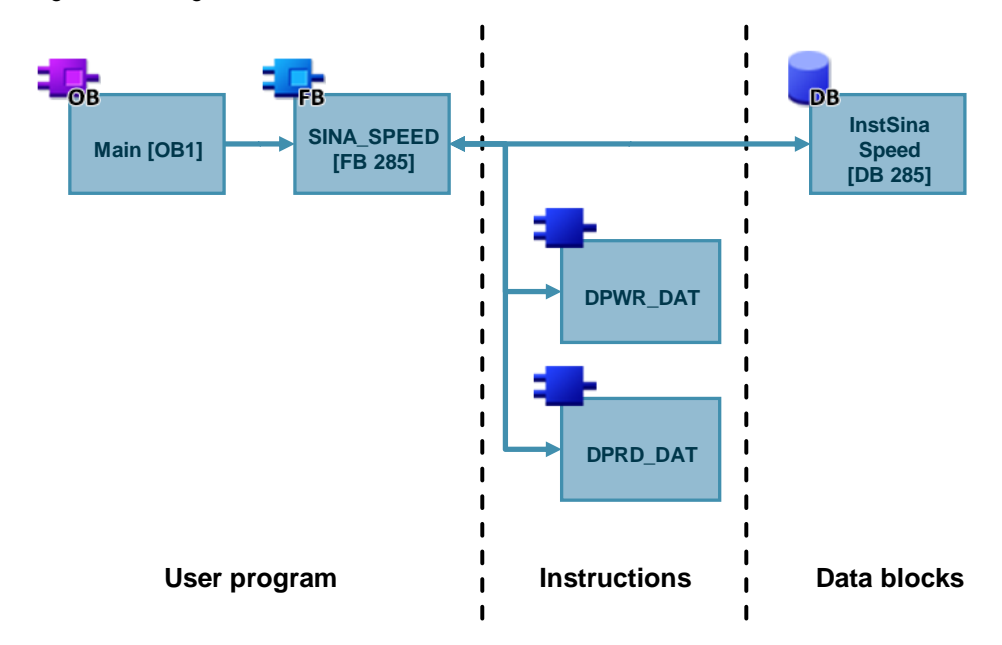

## 3.1 Data exchange to the SINAMICS drive

#### Commands DPWR\_DAT and DPRD\_DAT

The "SINA\_SPEED" block establishes the cyclic communication to a SINAMICS drive. To do this, the block accesses the following command:

- DPWR\_DAT (writing consistent data of a DP standard slave)
- DPRD\_DAT (reading consistent data of a DP standard slave)

These instructions ensure that the consistency is maintained across the entire process data, i.e. all elements of the process data of a device are from the same bus cycle or are transferred within a bus cycle.

**Note** For more information on the commands DPWR\_DAT and DPRD\_DAT refer to the Online Help of the TIA Portal.

#### Control word (STW1) and status word (ZSW1)

The "SINA\_SPEED" function block is used to cyclically control a SINAMICS G120 drive with the standard telegram 1.

Table 3-1: Transmission telegram to the drive

| Address       | Name | Content              |
|---------------|------|----------------------|
| PZD 1         | STW1 | Control word 1       |
| PZD 2 NSOLL_A |      | Setpoint speed value |

Table 3-2: Receive telegram from the drive

| Address | Name   | Content                     |
|---------|--------|-----------------------------|
| PZD 1   | ZSW1   | Status word 1               |
| PZD 2   | NIST_A | Setpoint speed of the motor |

The following bits in the control word or the status word are influenced or displayed in this application example.

Table 3-3: Used bits from control word 1

| Bit | Value | Meaning                          | Remark                                                                                                    |  |
|-----|-------|----------------------------------|----------------------------------------------------------------------------------------------------|--|
| 0   | 0     | OFF1                             | Motor brakes with deceleration ramp p1121, the motor is switched off at standstill (f < f $_{min}$ )                      |  |
|     | 1     | ON                               | Upon positive edge, the converter switches to "Ready for operation". If "Bit 3" = 1, the converter switches on the motor. |  |
| 1   | 0     | OFF2                             | Electrical supply of the motor is switched off. The motor coasts.                                                         |  |
|     | 1     | No OFF2                          | -                                                                                                    |  |
| 2   | 0     | Quick stop (OFF3)                | Quick stop: The motor brakes with OFF3 deceleration ramp p1135 until standstill.                                          |  |
|     | 1     | No quick stop (OFF3)             | -                                                                                                    |  |
| 3   | 0     | Lock operation                   | Switch off motor                                                                                                    |  |
|     | 1     | Enable operation                 | Motor ready for switch on                                                                                                 |  |
| 4   | 0     | Lock ramp-function generator     | Ramp-function generator output is set to 0 (quickest possible brake operation)                                            |  |
|     | 1     | Enable ramp-function generator   | Possible to enable ramp-up function generator                                                                             |  |
| 5   | 0     | Stop ramp-function generator     | The ramp-function generator output is "frozen"                                                                            |  |
|     | 1     | Continue ramp-function generator | The value of the ramp-function generator is updated                                                                       |  |
| 6   | 0     | Lock setpoint                    | The motor brakes with deceleration ramp p1121                                                                             |  |
|     | 1     | Enable setpoint                  | Motor can accelerate to the setpoint value with ramp-up time p1120                                                        |  |
| 7   | 0     | No fault acknowledgement         | Pending faults are not acknowledged                                                                                       |  |
|     | 1     | Acknowledge fault                | Pending faults are acknowledged with a positive edge                                                                      |  |
| 10  | 0     | No control by PLC                | Process data invalid                                                                                                    |  |
|     | 1     | Master control by PLC            | Process data valid, master control via field bus                                                                          |  |
| 11  | 0     | No inversion of direction        | No inversion of the setpoint value                                                                                        |  |
|     | 1     | Inversion of direction           | The setpoint value is inverted                                                                                            |  |

#### 3 Function Principle of the Application Example

| Bit | Value | Meaning           | Remark                                                                       |
|-----|-------|-------------------|------------------------------------------------------------------------------|
| 2   | 1     | Enable operation  | Motor can follow the setpoint value (status word 1 bit 3 enabled)            |
| 3   | 1     | Fault active      | There is a fault in the converter                                            |
| 6   | 1     | On-inhibit active | The motor is only switched on again after re-starting (status word 1 bit 0). |

Table 3-4: Used bits from status word 1

Note More information on the SINAMICS G120 drives can be found in the manuals \3\.

### 3.2 "SINA\_SPEED" function block

Note The "SINA\_SPEED" block is contained in the "DriveLib" library.

https://support.industry.siemens.com/cs/ww/en/view/109475044

#### **Block call**

The "SINA\_SPEED" block can be called in the following organization blocks (OBs):

- Cyclic task: OB1
- Interrupt OB: for example OB32

Figure 3-2: "SINA\_SPEED" block call

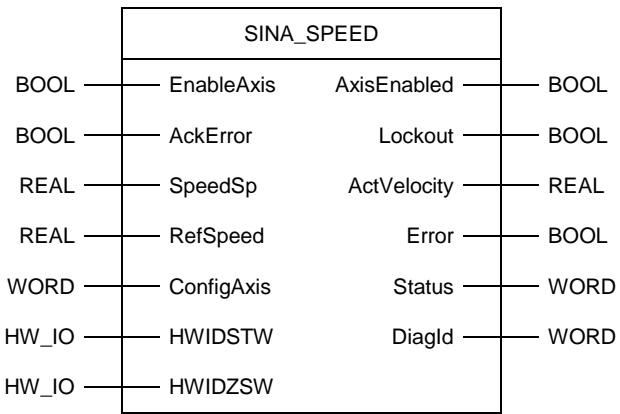

#### **Block parameters**

The following tables list the input and output parameters of the "SINA\_SPEED" block.

Table 3-5: "SINA\_SPEED" input parameters

| Name       | Туре | Start value | Function                                                                                 |
|------------|------|-------------|------------------------------------------------------------------------------------------|
| EnableAxis | BOOL | FALSE       | Start/stop of the drive (assignment of drive control word 1 bit 0)                       |
| AckError   | BOOL | FALSE       | Acknowledgment of errors in the drive (assignment of drive control word 1 bit 7)         |
| SpeedSp    | REAL | 0.0         | Definition of the speed [1/min]                                                          |
| RefSpeed   | REAL | 0.0         | Reference speed of the drive.<br>(Entry must be identical with drive<br>parameter p2000) |

#### 3 Function Principle of the Application Example

| Name       | Туре  | Start value | Function                                                                                                    |
|------------|-------|-------------|----------------------------------------------------------------------------------------------------|
| ConfigAxis | WORD  | 16#003F     | Assignment of the drive control word (drive<br>parameter r2090).<br>The start value 16#003F sets bits 1 to 6 to<br>TRUE:<br>Bit 1: OFF2<br>Bit 2: OFF3<br>Bit 3: Enable operation<br>Bit 4: Enable ramp-function generator<br>Bit 5: Continue ramp-function generator<br>Bit 6: Enable speed setpoint |
| HWIDSTW    | HW_IO | 0           | Hardware ID setpoint value (see section<br>Telegram slot)                                                                                                    |
| HWIDZSW    | HW_IO | 0           | Hardware ID actual value (see section Telegram slot)                                                                                                    |

Table 3-6: "SINA\_SPEED" output parameter

| Name        | Туре | Start value | Function                                                                                                    |
|-------------|------|-------------|----------------------------------------------------------------------------------------------------|
| AxisEnabled | BOOL | FALSE       | Drive operation is enabled                                                                                                    |
| Lockout     | BOOL | FALSE       | On-inhibit of the drive is active                                                                                                    |
| ActVelocity | REAL | 0.0         | Actual speed of the drive                                                                                                    |
| Error       | BOOL | FALSE       | Drive fault active                                                                                                    |
| Status      | WORD | 0           | Display of status values:<br>16#7002: No fault<br>16#8401: Drive fault active<br>16#8402: On-inhibit active<br>16#8600: DPRD_DAT error<br>16#8601: DPWR_DAT error |
| Diagld      | WORD | 0           | Expanded communication fault (error when calling up a command)                                                                                                    |

#### **Telegram slot**

The block inputs HWIDSTW and HWIDZSW must reference to the hardware ID of the standard telegram.

Figure 3-3: Supply of the telegram slot

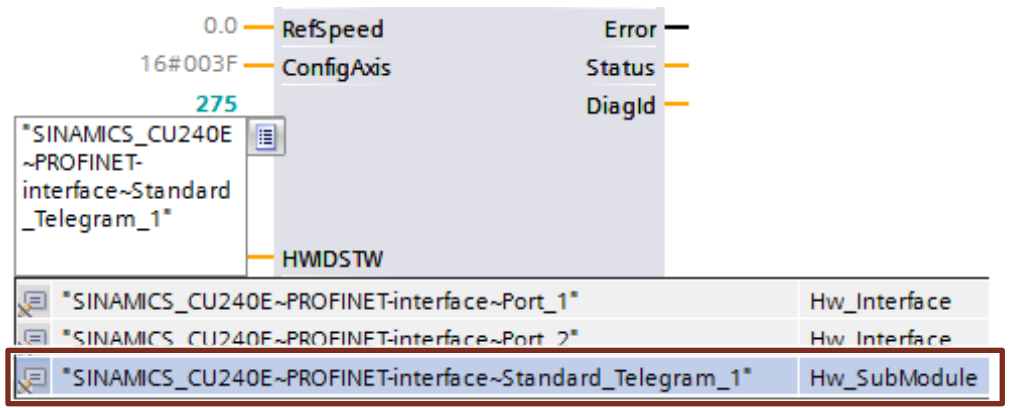

When using a PROFINET connection between the SIMATIC controller and the SINAMICS G120 drive, the same hardware ID must be configured for block inputs HWIDSTW and HWIDZSW.

**Note** For more information on the "SINA\_SPEED" block refer to the Online Help of the TIA Portal or to the "DriveLib" documentation.

https://support.industry.siemens.com/cs/ww/en/view/109475044

#### Instance data block

The "SINA\_SPEED" block interface is restricted to few inputs and outputs. All signals of standard telegram 1 are available via the instance data block at all times.

The instance data block "InstSinaSpeed" contains the following information:

- Function block inputs (1)
- Function block outputs (2)
- Standard telegram 1 structure in the statistical tag range (3)

#### Figure 3-4: "InstSinaSpeed" instance data blocks

|    |            | Na | me          | Data type | Start value | Comment                                                               |
|----|------------|----|-------------|-----------|-------------|-----------------------------------------------------------------------|
| 1  | -          | •  | Input       |           |             |                                                                       |
| 2  | -          | •  | EnableAxis  | Bool      | 0           | 0->1; 1 = Enable the drive (OFF2 / OFF 3 are 1 in default status) (Of |
| 3  | -          | •  | AckError    | Bool      | 0           | 1 = Acknowledge drive error                                           |
| 4  |            | •  | SpeedSp     | Real      | 0.0         | Speed standardises with the standardisation factor                    |
| 5  | 1)         | •  | RefSpeed    | Real      | 0.0         | Standardisation factor of speed                                       |
| 6  |            | •  | ConfigAxis  | Word      | 16#003F     | binary programmed input to control all functions in the telegram w    |
| 7  | -          | •  | HWIDSTW     | HW_IO     | 0           | Hardware Identifer set point slot                                     |
| 8  | <b>A</b>   |    | HMD75W      | HW IO     | 0           | Hardware Identifer actual value slot                                  |
| 9  | -          | •  | Output      |           |             |                                                                       |
| 10 | -          |    | AxisEnabled | Bool      | 0           | 1 = Drive is enabled                                                  |
| 11 |            | •  | Lockout     | Bool      | 0           | 1 = Drive lockout active                                              |
| 1  | 2)         | •  | ActVelocity | Real      | 0.0         | Actual in [U/min]                                                     |
| 13 |            | •  | Error       | Bool      | 0           | 1 = Error (FB and Infeed)                                             |
| 14 | -          | •  | Status      | Word      | 0           | Status output (7002 = FB in operation; 8xxx = error description - rea |
| 15 |            |    | DiagId      | Word      | 16#0000     | Error codes of the cyclic system funtion blocks DPWR / DPRD_DAT       |
| 16 | -          |    | InOut       |           |             |                                                                       |
| 17 | -          | •  | Static      |           |             |                                                                       |
| 18 |            | •  | sxSendBuf   | Struct    |             | Send buffer                                                           |
| 1  | 3 <b>)</b> | •  | ▶ sxRecvBuf | Struct    |             | Receive buffer                                                        |

### 3.3 Safe torque off STO

#### 3.3.1 STO via digital inputs

The converter with the "Safe Torque Off" (STO) function active prevents the unwanted startup of machine components. This safety function can be configured with specific digital inputs for a SINAMICS G120 drive with a control unit with safety function. To do this, the safety functions must be enabled in the control unit.

**Note** A detailed description of the configuration of the safety function STO using digital inputs can be found in the application example "SINAMICS G: Speed Control of a G110M / G120 (Startdrive) with S7-1500 (TO) via PROFINET or PROFIBUS with Safety Integrated (via Terminal) and HMI".

https://support.industry.siemens.com/cs/ww/en/view/78788716

#### 3.3.2 STO as per SIL 3 with power module PM240-2

The PM240-2 power modules in sizes FSD, FSE and FSF can be used to realize the "Safe Torque Off" (STO) according to EN 13849-1 and SIL 3 according to IEC61508. Two terminal blocks (STO\_A and STO\_B) and two Dip switches are available on the front side of the power module.

**Note** More information on how to use the STO safety function as per SIL 3 with the PM240-2 power module can be found in the "SINAMICS G120 power module PM240-2" manual.

https://support.industry.siemens.com/cs/ww/en/view/109482011

The step tables below describe how to configure the S7-1200 and the SINAMICS S120 drive. The configuration of the operator panel is not described in this chapter.

A requirement is that the software listed in Table 2-2 is installed on your PC/PG.

## 4.1 Creating the project configuration

| Table  | 4-1: | Creating | the | projec | t configuration |
|--------|------|----------|-----|--------|-----------------|
| 1 4010 |      | oroaning |     | p.0100 | Goringaradori   |

| No. | Action                                                                                                    | Remark                                                                                                    |
|-----|----------------------------------------------------------------------------------------------------|----------------------------------------------------------------------------------------------------|
| 1.  | Open TIA Portal and create a new project.                                                                                                    | Siemens         Project Edit View Insert Online Option         Save project       X       I       X         Option       X       I       X       X         Option       X       I       X       X         Option       X       I       X       X         Option       X       I       X       X         Option       X       I       X       X         Option       X       I       X       X         Option       X       I       X       X         Option       X       I       X       X                                                                                                    |
| 2.  | Double-click on "Add new device".                                                                                                    | Add new device<br>Devices & networks<br>Common data<br>Solution settings<br>Languages & resources<br>Continue access                                                                                                    |
| 3.  | <ul><li>Add your desired controller:</li><li>1. Select "Controller".</li><li>2. Select the desired CPU.</li><li>3. Then click on "OK".</li></ul> | Add new device       *         Device name:       PLC_1         Image: Controllers       Image: Controllers         Image: Controllers       Image: Controllers </td |

| No. | Action                                                                                                    | Remark                                                                                                    |
|-----|----------------------------------------------------------------------------------------------------|----------------------------------------------------------------------------------------------------|
| 4.  | <ul> <li>Open the device configuration of the CPU and configure the PROFINET interface.</li> <li>1. Open the "Properties" of the CPU.</li> <li>2. Select "Ethernet addresses".</li> <li>3. Add a new subnet.</li> <li>4. Enter the desired IP address and subnet mask.</li> <li>5. You can also specify the PROFINET device name in this mask.</li> </ul> | Rack_0       102       101       1       2       3       4         Rack_0       Image: Second state state st |

### Configuring the SINAMICS G120 drive

Table 4-2: Adding the drive

| No. | Action                                                                                                    | Remark                                                                                                    |
|-----|----------------------------------------------------------------------------------------------------|----------------------------------------------------------------------------------------------------|
| 1.  | <ol> <li>Select the desired SINAMICS drive.</li> <li>In the "devices and networks"<br/>editor, go to the "Network view".</li> <li>Now drag the desired<br/>PROFINET-capable SINAMICS<br/>drive into the graphic area.</li> <li>(The SINAMICS drive is configured in<br/>the TIA Portal using Startdrive)</li> </ol> | Charles and a set of the set of the set |
| 2.  | Connect the Ethernet connections of<br>the SIMATIC controller and the<br>SINAMICS drive with each other.                                                                                                    | SIMATIC_CPU1<br>CPU 1215C                                                                                                    |
| 3.  | <ul> <li>Assign a power module to the drive added in the network view. (This step is not necessary when using a G120C drive):</li> <li>1. Open the "Device view".</li> <li>2. Select a power module from the hardware catalog and add it to the drive.</li> </ul>                                                   | Image: Control of the second second seco                            |

| No. | Action                                                                                                    | Remark                                                                                                    |
|-----|----------------------------------------------------------------------------------------------------|----------------------------------------------------------------------------------------------------|
| 4.  | <ul> <li>Configure the PROFINET interface of the drive:</li> <li>1. Open the "Properties" of the drive.</li> <li>2. You can set the IP address and the device name in the "PROFINET interface" settings.</li> </ul> | SINAMICS_CU240E [G120 CU240E-2 PN-F]       Properties       Info       Diagnostics         General       Catelog information       PROFINET interface [X1]       Catelog information         FROFINET anterface       Comment       Catelog information       Catelog information         Catelog information       PROFINET interface [X1]       Catelog information         Catelog information       PROFINET interface [X1]       Catelog information         Catelog information       Comment       Comment         Comment       Comment       Comment         Diagnostics addresses       Interface networked with       Subnet:         INTErface       Interface networked with       Interface         IP protocol       IP address:       192 . 168 . 0 2         Subnet mask:       255                                                                                                    |
| 5.  | For data exchange between CPU and drive, leave the setting at standard telegram 1 unchanged.                                                                                                    | Concerned         Califord         Califord |

### Adding the HMI (optional)

Table 4-3: Adding the HMI

| No. | Action                                              | Remark                                                                                                    |
|-----|-----------------------------------------------------|----------------------------------------------------------------------------------------------------|
| 1.  | Add the HMI in the "Network view".                  | Convectory view Anterest view Convectory view Anterest view Convectory view Convectory View Convectory Vi |
| 2.  | Configure an HMI connection<br>between CPU and HMI. |                                                                                                    |
| 3.  | Then, check the PROFINET addresses set.             | SIMATIC CPU1         SIMATIC CPU1         SIMATIC CP                                                                                                    |

## 4.2 Commissioning the SINAMICS drive

After generating the project configuration, you have to commission the SINAMICS G120 drive. When doing so, the commissioning wizard in Startdrive is followed.

## **Note** Information on the configuration and commissioning of drives can be found in the TIA Portal online help.

|        |                   | -    |      |      |     |     |       |
|--------|-------------------|------|------|------|-----|-----|-------|
| Table  | $\Delta - \Delta$ | Com  | miss | sion | ina | the | drive |
| i ubio |                   | 0011 |      |      | m g |     | 01110 |

| No. | Action                                                                                                    | Remark                                                                                                    |
|-----|----------------------------------------------------------------------------------------------------|----------------------------------------------------------------------------------------------------|
| 1.  | The drive must be assigned the<br>device name to be able to establish<br>an online connection to the drive. To<br>do this, select the interface used in<br>the "Online access" folder. Once the<br>available participants have been<br>updated (Update accessible<br>devices), the devices connected to<br>PROFINET are displayed. For<br>drives, there is the option to assign<br>IP address and device name in the<br>"Online & diagnostics" menu sub-<br>item. | <ul> <li>Online access</li> <li>Display/hide interfaces</li> <li>PC internal</li> <li>PLCSIM V5.x [PN/IE]</li> <li>PLCSIM S7-1200/S7-1500 []</li> <li>S7USB [S7USB]</li> <li>ASIX AX88179 USB 3.0 to Gigabit Ethernet Ada</li> <li>Update accessible devices</li> <li>Simatic_cpu1215c [192.168.0.1]</li> <li>Sinamics_cu240e [192.168.0.2]</li> <li>Parameter</li> <li>Commissioning</li> <li>Online &amp; diagnostics</li> <li>Online &amp; diagnostics</li> </ul>                                                  |
| 2.  | <ul> <li>You can assign IP address and device name in the "Online &amp; diagnostics" menu sub-item.</li> <li>1. Enter the IP address or the device name in the respective field.</li> <li>2. Then, assign the drive the address or device name.</li> </ul>                                                                                                    | DDS:       0 (Active         CDS:       0 (Active         CDS:       0 (Active         CDS:       0 (Active         Diagnostics       Diagnostics general         Active messages       Assign IP address:         Message history       Control/status word         Drive enable signals       Safety diagnostics         Functions       Assign name         Assign IP address:       Resetting the PROFI         Backing up/reset       IP address:         12       168 . 0 . 2         Assign IP address       Q |
| 3.  | When the assigned data (IP<br>address and device name) is<br>identical with the configuration of<br>the drive (chapter 4.1), Startdrive<br>can be used to establish an online<br>connection to the drive. To do so,<br>select the drive in the project<br>navigation and click "Go online" in<br>the toolbar.                                                                                                    | 🗟 🔃 🖺 🖳 💋 Go or time 🖉 Go offline 🏦                                                                                                    |

| No. | Action                                                                                                    | Remark                                                                                                    |
|-----|----------------------------------------------------------------------------------------------------|----------------------------------------------------------------------------------------------------|
| 4.  | The Commissioning Wizard can be<br>found in the drive folder under<br>"Commissioning".                                                                                                    | Devices         Add new device         Devices & networks         Devices & networks         SIMATIC_CPU121SC [CPU 121SC DC/DC/DC]         SIMATIC_KTP400 [KTP400 Comfort]         SINANICS_CU240E [G120 CU240E-2 PN-F]         Device configuration         Parameter         Commissioning         Online & diagnostics                                                                                                    |
| 5.  | Follow the Commissioning Wizard.<br>Useful support can be found in the<br>TIA Portal online help.<br>It is particularly important to<br>configure standard telegram 1 to<br>control the communication. | Commissioning Witzard - (Online)       ? ×         Defaults of the setpoints/command sources       Selection of a predefined interconnection of the inputs/outputs and, if required, the fieldbus telescent. Can be changed and there userpecifically.         Open-loop/closed-loop       Select the default of the IIO configuration:         Defaults of the setpoint.       (?) Fieldbus with data set changeover         Select the default of the IIO configuration:       INo change         Drive setting       Not: if changed, all the existing drive-internal interconnections to the IIO terminals:         Orive functions       Not: if changed, all the existing drive-internal interconnections to the IIO terminals:         Orive functions       P1055[1] Bit log bit 0         Drive functions       01: p1055[1] Bit log bit 0         Drive functions       p108 Els Command data set set set set concorts Dis 5 bit 0         Dirive functions       (p1055[1] Bit log bit 0         Dirive functions       (p1055[1] Bit log bit 0         Dirive functions       (p1055[1] Bit log bit 0         Dirive functions       (p1055[1] Bit log bit 0         Dirive functions       (p1055[1] Bit log bit 0         Dirive functions       (p1055[1] Bit log bit 0         Dirive functions       (p1055[1] Bit log bit 0         Dirive functions       (p1055[1] Bit log bit 0         Dirive functions                                                                                                    |
| 6.  | As a last step of the commissioning<br>wizard, you have to save the drive<br>settings. To do so, check the "RAM<br>data to EEPROM" checkbox and<br>finish the wizard.                                  | <ul> <li>Application class</li> <li>Open-loop/closed-loop</li> <li>Defaults of the setpoint.</li> <li>Application class: [0] Epert</li> <li>Application class: [0] Epert</li> <li>Open-loop/closed-loop control type:<br/>Open-loop/closed-loop control type:<br/>Open-loop/closed-loop/closed-loop control type:<br/>Open-loop/closed-loop/closed-loop/cloop/closed-loop/closed-loop/closed-loop/closed-loop/closed-loop/</li></ul> |
| 7.  | Then disconnect the online<br>connection to the drive and load the<br>configuration stored in the drive into<br>the offline project.                                                                   | Go online 🖉 Go offline 🛔                                                                                                    |
| 8.  | Save the TIA Portal project.                                                                                                    | -                                                                                                    |

## 4.3 Configuring the S7 program

The following step table shows how to configure a S7 program with the "SINA\_SPEED" function block.

Table 4-5: Configuring the S7 program

| No. | Action                                                                                                    | Remark                                                                                                    |
|-----|----------------------------------------------------------------------------------------------------|----------------------------------------------------------------------------------------------------|
| 1.  | Select the S7-1200 CPU in the project tree.                                                                                                    | -                                                                                                    |
| 2.  | Open the libraries and select the<br>"SINA_SPEED" block from the<br>DriveLib library (V5.0) matching the<br>S7 controller used.                                                    | ✓ Global libraries       *:         Image: Construction of the state of the state |
| 3.  | Then add the block the "Program blocks" folder in the controller.                                                                                                    | Devices & networks SIMATIC_CPU1215C [CPU 1215C DC/DC/DC] Device configuration Online & diagnostics Program blocks SINA_SPB_ Add new block Add new block Main [OB1] External source files External source files PLC tags E PLC data types Watch and force tables                                                                                                    |
| 4.  | Call the "SINA_SPEED" block in the<br>Main OB (OB1). Assign the function<br>block an instance data block. The<br>number of the instance data block<br>can be selected by the user. | Network 1: Comment Call options Data block Name InstSinaSpeed Number 285 Manual Instance Manual Automatic The called function block saves its data in its own instance data block. More OK Cancel                                                                                                    |

| No. | Action                                                                                                    | Remark                                                                                                    |
|-----|----------------------------------------------------------------------------------------------------|----------------------------------------------------------------------------------------------------|
| 5.  | Connect the inputs and outputs<br>of the block as described in<br>chapter 3.2                                               | Image: Device configuration <ul> <li>Network 1:</li> <li>Comment</li> <li>Comment</li> <li>Commen</li></ul> |
| 6.  | It is recommended to copy the<br>inputs and outputs of the block<br>"SINA_SPEED" into a control panel.<br>(see chapter 6.2) | <ul> <li>PLC data types</li> <li>PLC data types</li> <li>Watch and force tables</li> <li>Add new watch table</li> <li>Forcetabelle</li> <li>Conline backups</li> <li>Traces</li> </ul>                                                                                                    |
| 7.  | Save the project and load the program into the controller.                                                                  | iools Window p<br>C ± 🗟 🖳 🔜 🖫                                                                                                    |

## 5 Installation and commissioning

## 5.1 Installing the hardware

The figure below shows the hardware setup of the application.

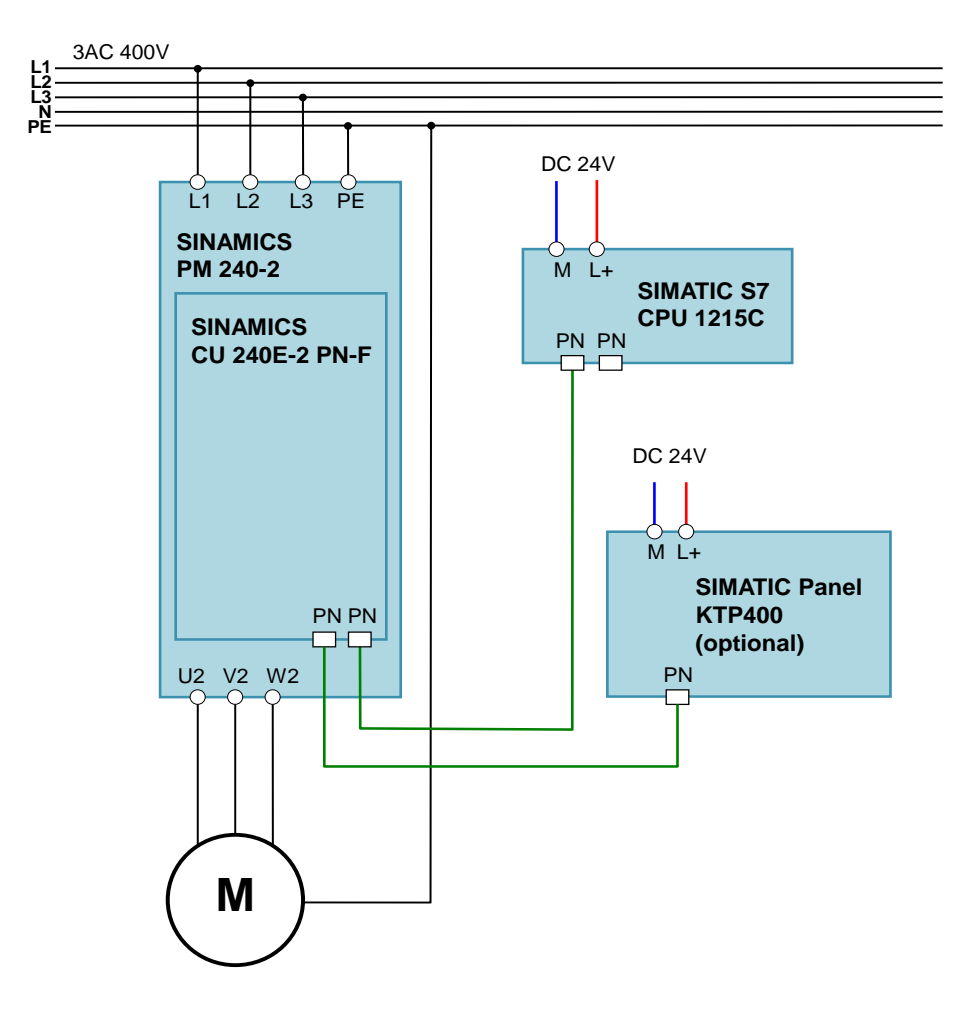

Figure 5-1: Hardware setup

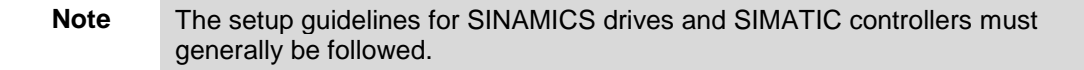

### 5.2 IP addresses and device names

The following IP addresses and device names are used in the application example. Subsequent changes can be made at any time.

| Table 5-1: IP | addresses | and o | device | names |
|---------------|-----------|-------|--------|-------|
|               |           |       |        |       |

| Components      | Device name      | IP address    |  |
|-----------------|------------------|---------------|--|
| SIMATIC S7-1200 | SIMATIC_CPU1215C | 192.168.0.1   |  |
| SINAMICS G120   | SINAMICS_CU240E  | 192.168.0.2   |  |
| SIMATIC KTP400  | SIMATIC_KTP400   | 192.168.0.10  |  |
| PG/PC           | -                | 192.168.0.200 |  |

The network mask is always 255.255.255.0 and no router is used.

## 5.3 Download the project to the components

The steps listed in the following table show how to load the individual programs of the application example into the components. The SIMATIC HMI is optional.

Table 5-2: Download the project to the components

| No. | Action                                                                                                    | Remark                                                                                                    |
|-----|----------------------------------------------------------------------------------------------------|----------------------------------------------------------------------------------------------------|
| 1.  | Retrieve the project contained<br>in the zip file<br>"109485727_G120_CU240E2<br>PN_at_S7_1200_SINA_SPEE<br>D_v10" to a local directory. | -                                                                                                    |
| 2.  | Double-click the ap14 file in<br>the project folder just retrieved<br>in order to open the project in<br>TIA Portal.                    | -                                                                                                    |
| 3.  | If TIA Portal opens in the<br>Portal view, go to the bottom<br>left to switch to the "Project<br>view".                                 | Visualization   Online &<br>Diagnostics   Image: Diagnostics   Image: |

#### 5 Installation and commissioning

| No. | Action                                                                                                    | Remark                                                                                                    |
|-----|----------------------------------------------------------------------------------------------------|----------------------------------------------------------------------------------------------------|
| 4.  | <ul><li>Load the program of the<br/>SIMATIC controller.</li><li>1. Select the S7 controller in<br/>the project tree.</li><li>2. Load the project into the<br/>controller.</li></ul>                                                         | Project Edit View Insert Online Options Tools Window Help<br>Save project I I Save project I I I I I I I I I I I I I I I I I I I                                                                                                    |
| 5.  | <ul> <li>As soon as the "Extended download to device" dialog box opens, proceed as follows:</li> <li>1. Select the settings required for your online connection.</li> <li>2. Select the CPU.</li> <li>3. Load the configuration.</li> </ul> | Extended download to device       Configured access nodes of "SIMATIC_CPU1215C"         Device       Device type       Slot       Type       Address       Subnet         SIMATIC_CPU1215C       CPU 1215C DCD       1 X1       PNIE       192.168.0.1       PNIE_1         Type of the PGIPC interface:       PVINE       PVINE       PVINE       PVINE       PVINE         Connection to interface!ubnet:       Its gateway.       Its gateway.       Its gateway.       Its gateway.         Device type       Type       Address       Target devices       Farget device         Plash LED       Device of 2 accessible devices found.       Its gateway.       Its gateway.       Its gateway.         Plash LED       Device of 2 accessible devices found.       Its gateway.       Its gateway.       Its gateway.         Plash LED       Device of 2 accessible devices found.       Its gateway.       Its gateway.       Its gateway.         Start search       Online status information:       Start search       Its gateway.       Its gateway.       Its gateway.         Plash LED       Device of 2 accessible devices found.       Its gateway.       Its gateway.       Its gateway.       Its gateway.         Start search       Online status information:       Its gateway.       Its gateway. |
| 6.  | Load the configuration into the drive.                                                                                                    | Project Edit View Insert Online Options Tools Window Help<br>Save project I I I I I I I I I I I I I I I I I I I                                                                                                    |

#### 5 Installation and commissioning

| No. | Action                                                               | Remark                                                                                                    |
|-----|----------------------------------------------------------------------|----------------------------------------------------------------------------------------------------|
| 7.  | Load the configuration of the HMI.                                   | Project Edit View Insert Online Options Tools Window Help<br>Project tree<br>Devices<br>109485727_SINA_SPEED_V14<br>Add new device<br>evices & networks<br>SIMATIC_CPU1215C [CPU 1215C DC/DC/DC]<br>SIMATIC_KTP400 [KTP400 Comfort]<br>SIMATIC_CU120E [G120 CU240E-2 PN-F]<br>Common data<br>Documentation settings |
|     | You have to set the correct IP ad<br>Information on how to enter the | ddress in the SIMATIC HMI in order to load successfully.<br>network settings of the HMI can be found in the user manual \7\.                                                                                                    |

## 6 Operating the application example

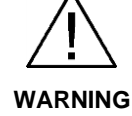

Make sure that no persons or system components are endangered by the moving drive.

Take appropriate measures to prevent the drive from exceeding technical or mechanical limits.

### 6.1 Operation via HMI

The following operating screens are available in the HMI project for operating the application example. The structure of these screens is shown in the figure below.

Figure 6-1: Overview of the screens

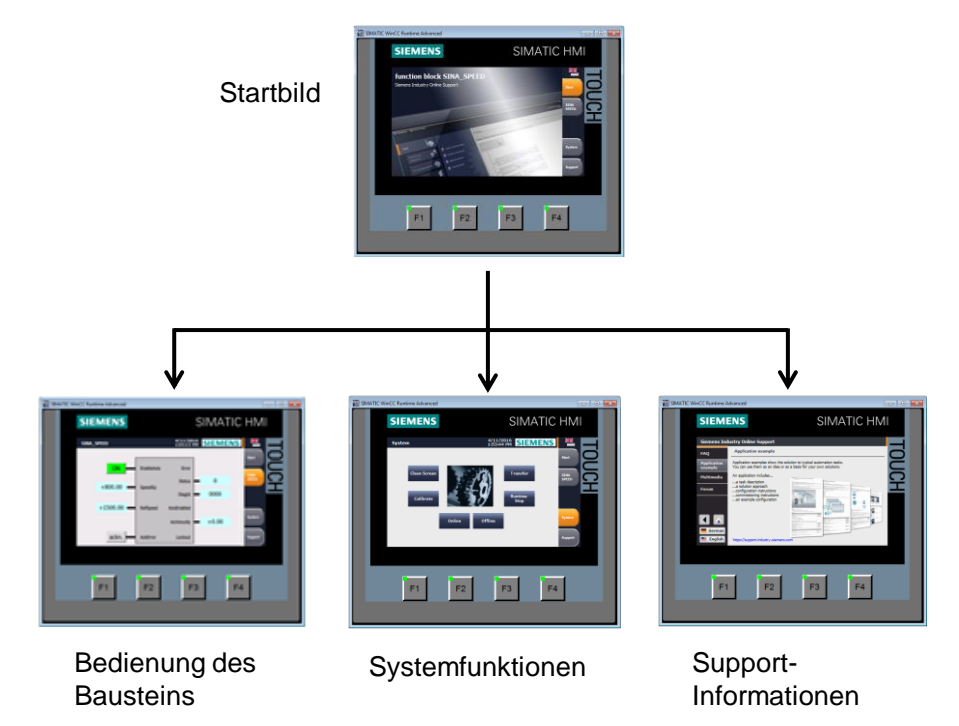

If there is no SIMATIC HMI available, the operator screens can be used in simulation mode. In the simulation mode, the runtime of the operator panel is displayed in a TIA framework.

Figure 6-2: Starting simulation mode

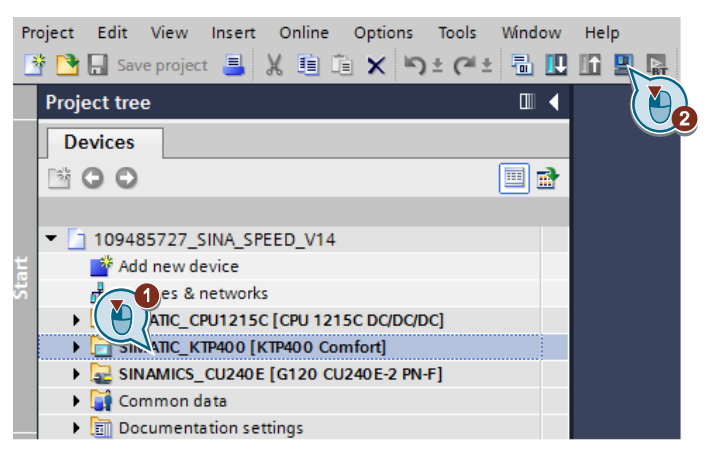

#### 6.1.1 Start screen

When activating the SIMATIC HMI or the simulation, the start screen is first displayed.

Figure 6-3: Start screen

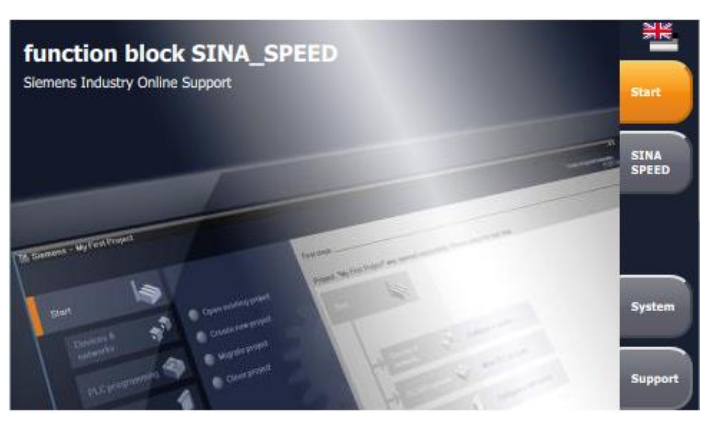

A navigation bar is located on the right side of the screen. It is used to go to more operator screens.

Table 6-1: Buttons in the navigation bar

| Operation  | Action                                       |
|------------|----------------------------------------------|
| 3 K        | Switch between German and English            |
| Start      | Back to the start screen                     |
| SINA_SPEED | Go to operator screen for "SINA_SPEED" block |
| System     | Go to the HMI system functions               |
| Support    | View the support functions                   |

### 6.1.2 Operating the "SINA\_SPEED" block

The schematic call of the block is shown in the "SINA\_SPEED" operator screen.

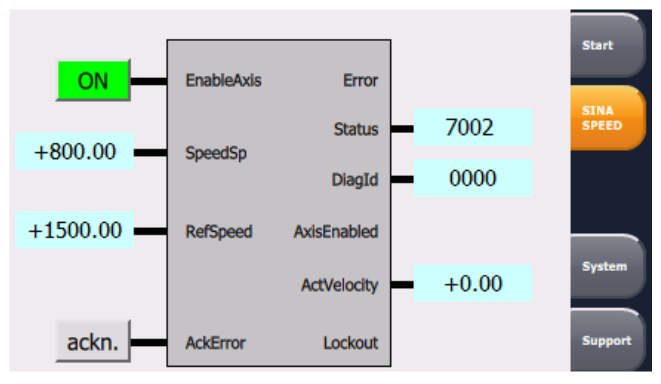

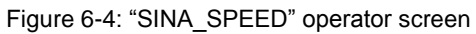

Table 6-2: Input tags

| Tag        | Туре | Operation                                                                                   |  |  |
|------------|------|---------------------------------------------------------------------------------------------|--|--|
| EnableAxis | BOOL | These inputs are supplied with buttons. The names in green indicate the inputs are enabled. |  |  |
| AckError   | BOOL |                                                                                             |  |  |
| SpeedSp    | REAL | These inputs are supplied with values by input and output                                   |  |  |
| RefSpeed   | REAL | fields. The values are input using the on-screen keyboard.                                  |  |  |

#### Table 6-3: Output tags

| Tag         | Туре | Operation                                                   |
|-------------|------|-------------------------------------------------------------|
| Error       | BOOL | Active faults are indicated with the outputs in red.        |
| Lockout     | BOOL |                                                             |
| AxisEnabled | BOOL | Enabled outputs are indicated with green.                   |
| Status      | WORD | The current values of these outputs are indicated by output |
| DiagID      | WORD | fields.                                                     |
| ActVelocity | REAL |                                                             |

## **Note** The function principle and the admissible values of the inputs and outputs of the block are explained in chapter 3.2.

#### 6.1.3 System functions

The system functions of the HMI can be accessed in the "System" operator screen. Figure 6-5: "System" operator screen

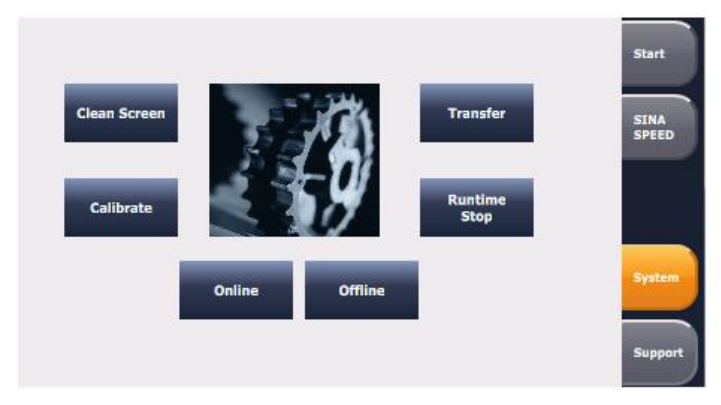

Table 6-4: System function buttons

| Operation                         | Action                                               |
|-----------------------------------|------------------------------------------------------|
| Clean screen<br>(Clean Screen)    | Activate cleaning screen of the HMI                  |
| Calibrate touchscreen (Calibrate) | Activation of the calibration of the HMI touchscreen |
| Online                            | Activation of the "Online" mode                      |
| Offline                           | Activation of the "Offline" mode                     |
| Stop runtime<br>(Runtime Stop)    | Terminate runtime                                    |
| Transfer                          | Start the program transfer to the HMI                |

#### 6.1.4 Support information

The "Support" button contains information on the service range of the Siemens Industry Online Support.

Figure 6-6: Support information

| Siemens Indu           | ustry Online Support                                                                                                    |
|------------------------|----------------------------------------------------------------------------------------------------|
| FAQ                    | Application example                                                                                                    |
| Application<br>example | Application examples show the solution to typical automation tasks.<br>You can use them as an idea or as a basis for your own solutions. |
| Multimedia             | An application includes                                                                                                    |
| Forum                  | a solution approach    comfiguration instructions    an example configuration                                                            |
| English                | https://support.industry.siemens.com                                                                                                    |

| Operation | Action                         |
|-----------|--------------------------------|
|           | Activating the start screen    |
| •         | Activating the previous screen |
| German    | Switch language to German      |
| English   | Switch language to English     |

Table 6-5: Buttons in the support information

## 6.2 Operating via the control board

You can also use the application example without an HMI. The watch table "ControlSinaSpeed" has already been created in the project. The tags you can monitor or control are the same which are also displayed at the operator panel.

| 22 | 学 👻 😼 🕼 🐔 🖉 🖤 🖤                    |         |                       |               |              |     |
|----|------------------------------------|---------|-----------------------|---------------|--------------|-----|
| i  | Name                               | Address | Display format        | Monitor value | Modify value | 4   |
| 1  | "InstSinaSpeed".EnableAxis         |         | Bool                  | FALSE         | FALSE        | 🗹 🔺 |
| 2  | "InstSinaSpeed".SpeedSp            |         | Floating-point number | 200.0         | 200.0        | 🗹 🔺 |
| 3  | "InstSinaSpeed".HWDSTW             |         | Hex                   | 16#0113       |              |     |
| 4  | "InstSinaSpeed".HWDZSW             |         | Hex                   | 16#0113       |              |     |
| 5  | "InstSinaSpeed".RefSpeed           |         | Floating-point number | 1500.0        | 1500.0       | 🗹 🔺 |
| 6  | "InstSinaSpeed".AckError           |         | Bool                  | FALSE         | FALSE        | 🗹 🔺 |
| 7  | "InstSinaSpeed".ConfigAxis         |         | Hex                   | 16#003F       |              |     |
| 8  |                                    |         |                       |               |              |     |
| 9  | "InstSinaSpeed".Error              |         | Bool                  | FALSE         |              |     |
| 10 | "InstSinaSpeed".Status             |         | Hex                   | 16#7002       |              |     |
| 11 | "InstSinaSpeed".DiagId             |         | Hex                   | 16#0000       |              |     |
| 12 | "InstSinaSpeed".AxisEnabled        |         | Bool                  | FALSE         |              |     |
| 13 | "InstSinaSpeed".ActVelocity        |         | Floating-point number | 0.0           |              |     |
| 14 | "InstSinaSpeed".Lockout            |         | Bool                  | FALSE         |              |     |
| 15 |                                    |         |                       |               |              |     |
| 16 | "InstSinaSpeed".sxSendBuf.STW1     |         | Hex                   | 16#047E       |              |     |
| 17 | "InstSinaSpeed".sxSendBuf.Velocity |         | Hex                   | 16#0889       |              |     |
| 18 |                                    |         |                       |               |              |     |
| 19 | "InstSinaSpeed".sxRecvBuf.ZSW1     |         | Hex                   | 16#EB31       |              |     |
| 20 | "InstSinaSpeed".sxRecvBuf.Velocity |         | Hex                   | 16#0000       |              |     |

Figure 6-7: "ControlSinaSpeed" control panel

## 7 Appendix

### 7.1 Service and Support

#### **Industry Online Support**

Do you have any questions or need assistance?

Siemens Industry Online Support offers round the clock access to our entire service and support know-how and portfolio.

The Industry Online Support is the central address for information about our products, solutions and services.

Product information, manuals, downloads, FAQs, application examples and videos – all information is accessible with just a few mouse clicks at: <a href="https://support.industry.siemens.com">https://support.industry.siemens.com</a>

#### **Technical Support**

The Technical Support of Siemens Industry provides you fast and competent support regarding all technical queries with numerous tailor-made offers – ranging from basic support to individual support contracts. You send queries to Technical Support via Web form: www.siemens.com/industry/supportrequest

#### Service offer

Our range of services includes, inter alia, the following:

- Product trainings
- Plant data services
- Spare parts services
- Repair services
- On-site and maintenance services
- Retrofitting and modernization services
- Service programs and contracts

You can find detailed information on our range of services in the service catalog: https://support.industry.siemens.com/cs/sc

#### Industry Online Support app

You will receive optimum support wherever you are with the "Siemens Industry Online Support" app. The app is available for Apple iOS, Android and Windows Phone:

https://support.industry.siemens.com/cs/ww/en/sc/2067

## 7.2 Links and literature

#### Table 7-1

| No.                                                                         | Торіс                                                                          |  |  |
|-----------------------------------------------------------------------------|--------------------------------------------------------------------------------|--|--|
| \1\                                                                         | Siemens Industry Online Support                                                |  |  |
|                                                                             | https://support.industry.siemens.com                                           |  |  |
| \2\                                                                         | Link to the entry page of the application example                              |  |  |
|                                                                             | https://support.industry.siemens.com/cs/ww/en/view/109485727                   |  |  |
| \3\                                                                         | SINAMICS G120 with CU240B/E-2                                                  |  |  |
|                                                                             | Operating instructions                                                         |  |  |
|                                                                             | https://support.industry.siemens.com/cs/ww/en/view/109744796                   |  |  |
|                                                                             | List manual                                                                    |  |  |
|                                                                             | https://support.industry.siemens.com/cs/ww/en/view/109482961                   |  |  |
|                                                                             | SINAMICS G120 with CU250S-2                                                    |  |  |
|                                                                             | Operating instructions                                                         |  |  |
| https://support.industry.siemens.com/cs/ww/en/view/109482997<br>List manual |                                                                                |  |  |
|                                                                             |                                                                                |  |  |
|                                                                             | SINAMICS G120C                                                                 |  |  |
|                                                                             | Operating instructions                                                         |  |  |
|                                                                             | https://support.industry.siemens.com/cs/ww/en/view/109744769                   |  |  |
|                                                                             | List manual                                                                    |  |  |
|                                                                             | https://support.industry.siemens.com/cs/ww/en/view/109482977                   |  |  |
| \4\                                                                         | SINAMICS G120 Power Module PM240-2                                             |  |  |
|                                                                             | https://support.industry.siemens.com/cs/ww/en/view/109482011                   |  |  |
| \5\                                                                         | Speed Control of a G110M / G120 (Startdrive) with S7-1500 (TO) via PROFINET or |  |  |
|                                                                             | PROFIBUS with Safety Integrated (via Terminal) and HMI                         |  |  |
|                                                                             |                                                                                |  |  |
| /6/                                                                         | System Manual                                                                  |  |  |
| \_\                                                                         |                                                                                |  |  |
| \/\                                                                         | Uperating instructions                                                         |  |  |
|                                                                             |                                                                                |  |  |

## 7.3 Change documentation

Table 7-2

| Version | Date    | Modifications |
|---------|---------|---------------|
| V1.0    | 06/2017 | First version |
|         |         |               |